## CARA MENJALANKAN PROGRAM

Sebelum menjalankan program terlebih dahulu ada beberapa point yang harus disiapkan terlebih dahulu, yaitu software pendukung Xampp dan browser.

 Setelah kita instal dan browser siap digunakan, maka langkah selanjutnya adalah mengcopy file program kmhd-jogja (web) dan di paste pada direktori
Xampp> folder >www.

 Setelah itu file itu file program database yang sudah diberi nama andhisma\_hindu, kita lakukan seperti point 1 tetapi penempatannya berbeda, yaitu pada direktori C> folder Xampp> Mysql >data.

3. Selanjutnya kita cek apakah database nya sudah ada atau tidak, dengan memasukan browser mozila. Ketikan http://localhost/phpMyAdmin/.

4. Kemudian kita jalankan programnya dengan mengetik http://localhost/ www/kmhd-jogja pada file browser kita.